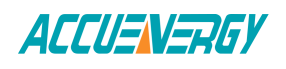

# Connecting to the AcuRev 2020 through WiFi

The following guide will provide an overview on connecting to the web interface of the AcuRev 2020 meter through WiFi.

Note: Only the AcuRev 2020 with WEB module supports communication via WiFi.

Once powered on the AcuRev 2020 will appear in the list of WIFI networks available with the SSID or name of the wireless network as the *serial number of the AcuRev 2020 meter.* 

By default the network key or password will be "accuenergy".

| Currently con                   | nected to:           | <b>€</b> ≱ |  |  |
|---------------------------------|----------------------|------------|--|--|
| AcuOF<br>Interne                | 21-2.4G<br>et access | =          |  |  |
| Dial-up and V                   | PN                   | ^          |  |  |
| Accuenergy V                    | PN                   |            |  |  |
| Wireless Netw                   | ork Connection       | ~          |  |  |
| AcuOP1-2.4G                     | Connected            | lle.       |  |  |
| wifi-LAN                        |                      | .all       |  |  |
| AcuNet5G                        |                      | all        |  |  |
| EH15126108                      |                      | lle.       |  |  |
| Connect automatically           |                      |            |  |  |
| AcuNet2.4G                      |                      |            |  |  |
| Open Network and Sharing Center |                      |            |  |  |
|                                 | lha 🍪 🚷 🚯            |            |  |  |
|                                 | S 🛛 💰 🖻              |            |  |  |
|                                 | (†) 🔿                |            |  |  |
|                                 | -                    |            |  |  |
|                                 | Customize            |            |  |  |
| EN - 5:56 PM                    |                      |            |  |  |
|                                 |                      | 1/8/2017   |  |  |

Figure 1

By default the AcuRev 2020 will be in Access Point mode with default IP address of *192.168.100.1*. Ensure the device connecting to the AcuRev has its DHCP enabled or it should be in the same subnet mask as the AcuRev 2020.

• Open a internet browser and type in the IP address of the AcuRev 2020: 192.168.100.1

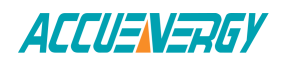

• Log in at Admin access level, using the default password of 'admin'.

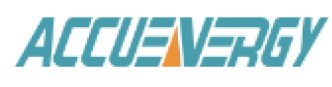

Sign in to continue

# Access Level

- User View reports and settings
- Admin Edit settings, control meter

# Password

| ••••• |          |  |
|-------|----------|--|
|       | Sign in  |  |
|       | Figure 2 |  |

• Click on the 'Settings' tab and select 'Communications' to view WIFI settings.

| ACCUENERGY Metering -          |       |       |       |       | g <del>-</del> | Status <del>-</del> | Settings <del>-</del> | Logout |
|--------------------------------|-------|-------|-------|-------|----------------|---------------------|-----------------------|--------|
| Metering Real-Time             |       |       |       |       |                | Meter<br>Communi    | cations               |        |
| System Parameter               | A     | В     | c     | Total | Avera          | Managem<br>Firmware | ent                   |        |
| Line-to-Neutral Voltage $\vee$ | 0.000 | 0.000 | 0.000 | -     | 0.000          |                     |                       |        |
| Line-to-Line Voltage $\vee$    | 0.000 | 0.000 | 0.000 | -     | 0.000          |                     |                       |        |
| Line Current A                 | 0.000 | 0.000 | 0.000 | -     | 0.000          |                     |                       |        |
| Active Power kW                | 0.000 | 0.000 | 0.000 | 0.000 | -              |                     |                       |        |
| Reactive Power kvar            | 0.000 | 0.000 | 0.000 | 0.000 | -              |                     |                       |        |
| Apparent Power KVA             | 0.000 | 0.000 | 0.000 | 0.000 | -              |                     |                       |        |
| Power Factor                   | 1.000 | 1.000 | 1.000 | 1.000 | -              |                     |                       |        |
| Load Nature                    | R     | R     | R     | R     | -              |                     |                       |        |
| Frequency Hz                   | -     | -     | -     | 0.000 | -              |                     |                       |        |
| Select a Channel               |       |       |       |       |                |                     |                       |        |
|                                |       |       |       |       |                | •                   |                       |        |

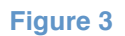

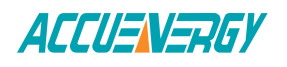

The configurations related to the AcuRev 2020 can be found from the 'WIFI' tab in the Communications page.

An overview of each setting is provided below:

**Mode:** The AcuRev 2020 can be configured to work in two modes just like any other WIFI device. It can be configured as either Access Point(AP) or Station mode.

| ACCUENERGY                                                | Metering - | Status - | Settings - | Logout |
|-----------------------------------------------------------|------------|----------|------------|--------|
| Settings Communications                                   |            |          |            | Save   |
| WI-FI Network Email Time/Date HTTP/FTP Post AcuCloud Post |            |          |            |        |
| Wifi Enable                                               |            |          |            |        |
| Disable                                                   |            |          |            |        |
| Enable                                                    |            |          |            |        |
| Mode                                                      |            |          |            |        |
| Access Point                                              |            |          |            | •      |
| SSID                                                      |            |          |            |        |
| EH15126108                                                |            |          |            |        |
| Network Key                                               |            |          |            |        |
|                                                           |            |          |            |        |
| IP                                                        |            |          |            |        |
| 192.168.100.1                                             |            |          |            |        |
| DHCP DNS Server 1                                         |            |          |            |        |
| 202.106.0.20                                              |            |          |            |        |

## Figure 5-AP Mode

- 1. Access Point(AP): Default configuration for AcuRev 2020. The AcuRev 2020 will act as a wireless access point and will allow a wireless device to access the AcuRev 2020.
  - In Access Point mode, users can configure the SSID, Network Key and IP of the AcuRev 2020 module as well as the DNS servers.

**Note:** When the IP address or SSID is changed in AP mode then users will be prompted to enter the network key or password of the AcuRev 2020 SSID when clicking the Save button. After entering the network key, click save once more.

- 2. Station: The AcuRev 2020 will behave like a wireless client and bridge to another wireless network that is available.
  - In Station mode, users can select the Wireless network available to connect to in "Connect to SSID". Click on "Select from Available Networks" and enter the Network Key for the wireless network that the AcuRev 2020 will bridge to.

In station Mode the DHCP can configured as either manual or auto.

- If manual, users can configure the IP address, Subnet Mask , Gateway and DNS Servers.
- If auto, users must check the meter's display to get the IP address and all other network configurations assigned by the wireless network. The user can also configure the DNS servers if the DHCP is on Auto.

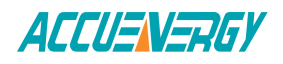

| Mode                                           |
|------------------------------------------------|
| Station                                        |
| Connect to SSID Select from available networks |
| AcuOP1-2.4G                                    |
| Network Key                                    |
|                                                |
| DHCP unsaved changes                           |
| Manual                                         |
| Auto                                           |
| IP                                             |
| 192.168.1.10                                   |
| Subnet Mask                                    |
| 255.255.255.0                                  |
| Gateway                                        |
| 192.168.1.1                                    |
| DHCP DNS Server 1                              |
| 8.8.8                                          |
| Default: 8.8.8.8                               |
| DHCP DNS Server 2                              |
| 8.8.4.4                                        |
| Default: 8.8.4.4                               |
| Save                                           |

#### **Figure 6-Station Mode**

After making any changes to the settings of the AcuRev 2020 in the web interface, the meter will need to be rebooted from the 'Management' page.

• Click on 'Settings' and select 'Management'.

| ACCUENERGY                                                | Metering <del>-</del> | Status <del>-</del> | Settings -              | Logout |  |
|-----------------------------------------------------------|-----------------------|---------------------|-------------------------|--------|--|
| ettings Communications                                    |                       |                     | Meter<br>Communications |        |  |
| WI-FI Network Email Time/Date HTTP/FTP Post AcuCloud Post |                       | Manage<br>Firmwa    | ement<br>re             |        |  |
| Wifi Enable                                               |                       |                     |                         |        |  |
| <ul> <li>Disable</li> <li>Enable</li> </ul>               |                       |                     |                         |        |  |
| Mode                                                      |                       |                     |                         |        |  |
| Access Point                                              |                       |                     |                         | •      |  |
| SSID                                                      |                       |                     |                         |        |  |
| EH15126108                                                |                       |                     |                         |        |  |
| Network Kev                                               |                       |                     |                         |        |  |

### Figure 7

• On the 'Management' page, locate the "Reset Communications Module" option and click on 'Reset'.

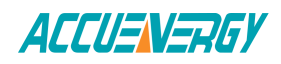

Metering - Status - Settings - Logout

#### ACCUENERGY

| Settings Management         |                                      |  |  |  |  |
|-----------------------------|--------------------------------------|--|--|--|--|
| Setting                     | Action                               |  |  |  |  |
| Reset Demand                | Reset                                |  |  |  |  |
| Reset Energy                | Reset                                |  |  |  |  |
| Reset Alarm Record Reset    |                                      |  |  |  |  |
| Reset Communications Module | Reset                                |  |  |  |  |
| Device Clock                | Thu, 09 Nov 2017 08:51:10 -0500      |  |  |  |  |
| Reset Device Run Time       | Reset                                |  |  |  |  |
| Live API Token              | 1688214b-38b3-4eda-9ef1-fa5d21874dcc |  |  |  |  |
| Reset API Token             | Reset                                |  |  |  |  |
| Reset Admin Password        | Enter new password Save              |  |  |  |  |
|                             | Show password                        |  |  |  |  |
| Reset View Password         | Enter new password Save              |  |  |  |  |
|                             | Show password                        |  |  |  |  |

Module up since Thu Nov 09 2017 08:48:34 GMT-0500 (Eastern Standard Time)

Figure 8